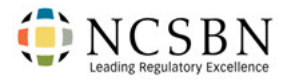

# U.S Nursing Education Dashboard

## Contents

| U | S Nursing Education Dashboard | 1 |
|---|-------------------------------|---|
|   | Program Overview Page         | 1 |
|   | Key Quality Indicators Page   | 1 |
|   | NCLEX Pass Rate Page          | 2 |
|   | Clinical Hours Page           | 2 |
|   | Accreditation Page            | 2 |
|   | Changes Page                  | 2 |
|   | Other Indicators Page         | 3 |
|   | Students Page                 | 3 |
|   | Coursework Page               | 3 |
|   | Funnel Page                   | 3 |
|   | Faculty Page                  | 3 |
|   | Program Director Page         | 4 |
|   |                               |   |

The U.S. Nursing Education dashboard displays information about students and faculty of nursing programs that participated in the NCSBN's Annual Education Survey. The dashboard contains multiple pages that can be accessed using the left navigation. Each page has filters that can be used to refine the report results.

### Program Overview Page

The Program Overview page is an overview of U.S. nursing education programs. The results can be refined by selecting the degree, geography, ownership and/or enrollment filters on the top of the page. The filters can be cleared by clicking "Clear All Filters".

# Key Quality Indicators Page

The Key Quality Indicators page contains graphics and reports showing key quality indicators in U.S. nursing education and how they apply to the nursing education outcomes.

The results can be filtered by category, degree, geography, ownership and enrollment. The filters can be cleared by clicking "Clear All Filters".

A Category should be selected first. Results can then be refined with the degree, geography, ownership and/or enrollment filters to see results for a specific quality indicator. Results will be shown for the category and quality indicator selected.

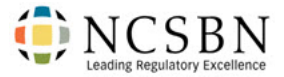

Degree, geography, ownership and/or enrollment filters can also be applied to further refine the results.

#### NCLEX Pass Rate Page

The NCLEX Pass Rate page shows NCLEX Pass Rate by program type. The results can be filtered by degree, geography, ownership and/or enrollment. The Filters can be cleared by clicking "Clear All Filters".

# Clinical Hours Page

The clinical hours page shows the average number of clinical hours nursing students receive. The results can be refined by category, degree, geography, ownership and/or enrollment. The filters can be cleared by clicking "Clear All Filters".

A category should be selected first. The degree, geography, ownership and/or Enrollment filters can be selected to refine the results. The category filter is only applied to the average number of clinical hours visual.

You can click on specific measurements to see results for that measurement. Clicking on that measurement a second time will return to the original results.

#### Accreditation Page

The Accreditation page contains visuals representing national nursing accreditation, by either CCNE, ACEN or NLN CNEA. The results can be refined by category, degree, geography, ownership and/or enrollment. The filters can be cleared by clicking "Clear All Filters".

A category should be selected first. The degree, geography, ownership and/or enrollment filters can be selected to further refine the results. The category filter is only applied to Accredited Programs visual.

You can click on specific measurements to see results for that measurement. Clicking on that measurement a second time will return to the original results.

# Changes Page

The Changes page contains visuals that represent major changes in nursing program. The results can be refined by category, degree, geography, ownership and/or enrollment. The filters can be cleared by clicking "Clear All Filters".

A category filter should be selected first. The degree, geography, ownership and/or enrollment filters can be selected to further refine the results.

You can click on specific measurements to see results for that measurement. Clicking on that measurement a second time will return to the original results. Major organizational changes can also be viewed by category by clicking the "Show by Category" button.

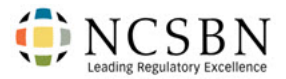

# Other Indicators Page

The Other Indicators page contains other nursing program quality indicators, such as simulated clinical experience, simulation faculty certification, simulation lab accreditation. The results can be refined by degree, geography, ownership and/or enrollment. The filters can be cleared by clicking "Clear All Filters".

The results can also be filtered by clicking on any of the visuals. Clicking the visual a second time resets the results.

### Students Page

The Students page contains visuals displaying nursing students' race, ethnicity and gender. Additionally, the total number of programs, member boards surveyed, enrolled students, NCLEX pass rates and on-time graduation rates are displayed. The results can be refined by degree, geography, ownership and/or enrollment. The filters can be cleared by clicking "Clear All Filters.

Results can also be filtered by clicking on any of the visuals. Clicking the visual a second time resets the results.

#### Coursework Page

The coursework page contains visuals displaying nursing education learning modalities, academic schedule and percentage of online coursework. Student to teacher ratios for didactic theory courses and clinical courses are also displayed. The results can be refined by degree, geography, ownership and/or enrollment. The filters can be cleared by clicking "Clear All Filters".

Results can also be filtered by clicking on the learning modalities or academic schedule pie charts. Clicking the visual a second time resets the results.

### Funnel Page

The Student Funnel page contains visuals showing how many nursing students achieve major milestones. The results can be refined by category, degree, geography, ownership and/or enrollment. The filters can be cleared by clicking "Clear All Filters".

A category should be selected first. The degree, geography, ownership and/or enrollment filters can be used to further refine the results.

A more detailed student funnel graphic for each category can be viewed by clicking "Show by Category".

### Faculty Page

The Faculty page contains visuals displaying information related to nurse educators participating in programs. The faculty by degrees table shows the degrees held by full and part-time faculty, program directors and adjunct faculty. The faculty support visual shows the support faculty receive broken down by monetary support, workshops and other. Data on staffing levels, mentoring and orientation are also displayed.

The results can be refined by degree, geography, ownership and/or enrollment. The filters can be cleared by clicking "Clear All Filters".

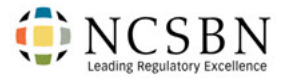

# Program Director Page

The program director page contains visuals displaying information related to directors of participating nurse education programs. The number of directors a program has had in the past five years and level of education the directors are displayed and can be filtered.

Additionally, the number of directors with administrative support, assistant/associate directors, and those responsible for allied health are also shown.

The results can be filtered by degree, geography, ownership and/or enrollment. The filters can be cleared by clicking "Clear All Filters".